# OPC 轉資料庫(OpcDBInst)

#### 1. 簡述:

OPC 轉資料庫(OpcDBInst)模組目的> 是讓你可以輕鬆的將任何支援 OPC DA 協定的軟體,如 OPC IO driver, HMI 的資料寫入關聯式資料庫,以便日後的分析與報表製作。此模組好處為,不用 修改既存的圖控系統,不用撰寫任何程式碼,日後維護容易。

此模組可應用在下列的情況:

- 1. iFix 單機版:因為 iFix 單機版沒有提供 SQT/SQD 功能,所以使用者必須撰寫 VBA 的 ADO 程 式,才能將資料寫入關聯式資料庫,大部分人大概都不太會寫,且日後不好維護。
- 其他圖控軟體如 Intouch 、WinCC> 一般圖控要將資料寫入關聯式資料庫 · 都是蠻麻煩的 · 不是要寫特殊專屬的程式碼(大部分人大概都不太會寫 · 且日後不好維護) · 要不然就要買特殊專 屬的工業資料庫 · 如 INSQL · 但價格卻非常昂貴買不起。
- 3. 沒有圖控軟體,只有 PLC> 這種情況下,只需要一個 OPC IO driver,再透過 OpcDBInst 模組 就可以將資料寫入關聯式資料庫,

當資料寫入關聯式資料庫後,若想要產生一些報表時,你可以再使用我們的 DBReport 報表精靈工具,就可以輕鬆的完成你要的報表。

最後資料庫的維護工具,最基本的維護就是需將過時的資料刪除,以免資料庫滿掉,這時你可以使用我們的 trCompactAccess, trDBPurge 模組來協助。

2. 軟體需求:

- 支援 iFIX 6.0(含)以上版本
- 資料庫
- 作業系統支援 Microsoft Windows 7 以後的版本。
- Microsoft .net Framework 4.0 以上。

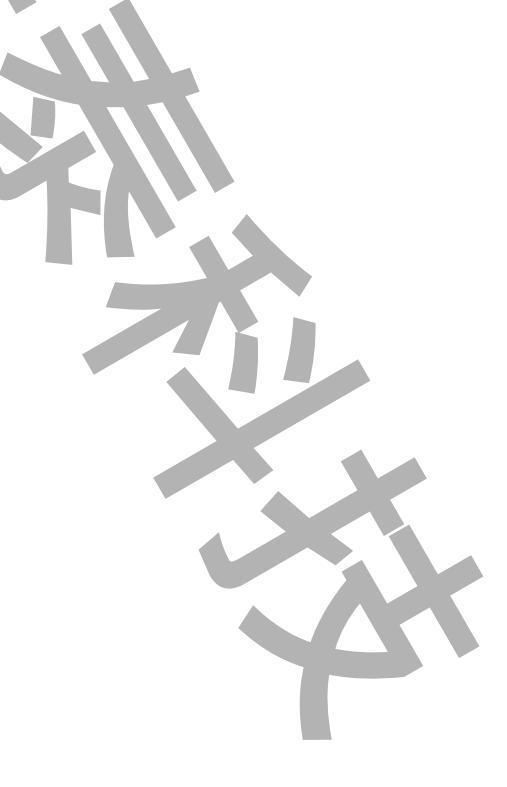

#### 3. 安裝與執行

### 3.1 安裝:

將 trOpcDBInstCfg.exe、trOpcDBInstEx.exe、kvNetClass.dll、hasp\_net\_windows.dll、 sntl\_adminapi\_net\_windows.dll、sntl\_adminapi\_windows.dll、 sntl\_adminapi\_windows\_x64.dll、Interop.OPCAutomation.dll、LTC.OPCClient.dll、 Trendtek.Library.dll、Trendtek.ConnectionUI.dll、Trendtek.DB.dll、 Proficy.iFixToolkit.Adapter2.dll、Microsoft.Data.ConnectionUI.Dialog.dll、 Microsoft.Data.ConnectionUI.dll、Tendtek.lic 複製到同一個目錄下即可。

#### 4. 定義規劃:

此步驟目的是定義一份對應表要讓 OpcDBInst 知道你要將哪個 OPC server 及哪些 OPC item 資料寫入哪個資料庫的哪個欄位。

請在你安裝的目錄下啟動 trOpcDBInstCFG.exe 設定程式,之後出現如下視窗。

|   | k |
|---|---|
|   |   |
|   |   |
|   |   |
|   |   |
|   |   |
|   |   |
|   |   |
|   |   |
|   |   |
|   |   |
|   |   |
|   |   |
|   |   |
| 2 |   |
|   |   |

|                                      |           |                     | ので特員将準代                      |
|--------------------------------------|-----------|---------------------|------------------------------|
| Opc DataBase Insert Configuration To | ol (v1.3) |                     |                              |
| 15                                   |           |                     |                              |
| 對應表 觸發                               |           |                     |                              |
| OPC 來源                               |           | 資料庫來源               |                              |
| OPC Server 連線                        | Using SDK | 資料庫連線               |                              |
|                                      |           | 資料庫連線               |                              |
| 更新速率 (ms): 1000 變                    | 比重 (%): 0 | Data Source=LOCALHO | ST:Initial Catalog=FixAlarms |
| 名稱篩選 資料類型篩選                          | 存取篩選      |                     |                              |
| F_CV Native -                        | Any 👻     | 資料表名稱               | 刷新                           |
| - Intellution.OPCiFIX.1              |           | Recipes             | •                            |
| En FIX                               |           |                     |                              |
| AI1                                  |           | 可用的欄位               |                              |
| F_CV                                 |           | air<br>foam         |                              |
| <u>⊕</u> . STK                       |           | heat                |                              |
|                                      |           | RcpDate             |                              |
|                                      |           | RcpName             |                              |
|                                      |           |                     |                              |
| EIX ALLE OV                          |           |                     |                              |
| FIX.ALLE_CV                          |           |                     |                              |
| ~ 資料對應表                              | ♥ 新借      | ▲ 終除                |                              |
| OPC Item                             |           | DB column name      | data type                    |
| FIX.AI1.F CV                         | air       | DB column name      |                              |
| FIX.AI2.F_CV                         | foam      |                     | numeric 🔻                    |
| datetime                             | RcpDa     | te                  | datetime 💌                   |
| FIX.AI3.F_CV                         | heat      |                     | numeric 🔻                    |
|                                      |           |                     |                              |
| Tmp\VBNet\iFix\OpcDBInst\Doc\iFix b  | y Tag.odc |                     | 21:39:17                     |
|                                      |           |                     |                              |
|                                      |           |                     |                              |
|                                      |           |                     | S.                           |
|                                      |           |                     |                              |
|                                      |           |                     |                              |
|                                      |           |                     |                              |
|                                      |           |                     |                              |

4.1 先在 OPC Source 區域內按下[connect to OPC Server]按鈕,之後出現[Opc Server List]視窗, 然後挑選 Local machine 或 Remote machine 的 OPC Server。挑選完後按下[OK]按鈕。

| Opc Server List       | GDOPC<br>FixOPCClient<br>ntellutionGatewayOPCServer<br>WB1OPC.1<br>WELOPC.1<br>WELOPC.1<br>WIQOPC<br>DPCEDA.3<br>DPCIFDX.1 | E     |
|-----------------------|----------------------------------------------------------------------------------------------------|-------|
| - Pware.KE            | PServerEx.V4                                                                                                    | *     |
| Prg ID :              | Intellution.OPCiFIX.1                                                                                                    |       |
| Remote Machine Name : | :                                                                                                    |       |
|                       | ОКС                                                                                                    | ancle |

接著在 OPC Source 清單中挑選要對應的 item。你可以藉由 Name, DataType, Access 的 Filter 來篩選清單。下面畫面範例為: iFix 的 FIX.AI2.F\_CV 作配對寫入資料庫。

| OPC Source                                |
|-------------------------------------------|
| Connect to OPC Server                     |
| Update Rate (ms): 1000 Dead band (%): 0   |
| Name Filter DataType Filter Access Filter |
| *F_CV Native Any -                        |
| Intellution.OPCiFIX.1                     |
| FIX.AI2.F_CV                              |

備註:如果寫入資料庫的資料與 OPC item 無關,像是寫入固定字串或是日期者,請在上方紅色框 內直接輸入下列代碼。

Date: 僅日期,如 20090725

Time: 僅時間,如 080530

DateTime: 日期時間,如 2009/07/25 08:05:30

Nodename: 電腦名稱。

[xxxx]:兩邊用括號刮起來,中間部分為固定字串,如要寫入的資料為 馬達2號,則請輸入 [馬達2號] 4.2 在 DB Data Source 區域內按下[DB Connection]按鈕, 之後會出現[Choose Data Source]視窗,請依據你的需要選取適當的 Data Source,此範例我們使用
 Date source = Microsoft SQL server,

Date source – Microsoft SQL server,

Date provider = .NET Framework Data Provider for SQL Server

| Choose Data Source                                                                                                    | y x                                                                                                    |
|----------------------------------------------------------------------------------------------------|----------------------------------------------------------------------------------------------------|
| Data gource:<br>Microsoft Access Database File<br>Microsoft ODBC Data Source<br>Microsoft SQL Server<br>Microsoft SQL Server Database File<br>Oracle Database<br><other><br/>Data provider:<br/>NET Framework Data Provider for St</other> | Description<br>Use this selection to connect to<br>Microsoft SQL Server 2000 or 2005<br>using the .NET Framework Data<br>Provider for SQL Server. |
| Always use this selection                                                                                                    | OK Cancel                                                                                                    |

然後會出現有關[Connection]屬性設定視窗,注意不同的 DataSouce(上述),則[Connection] 屬性也會不一樣。請填入適當資訊,並按下[Test Connection]按鈕來測試是否正確。最後按下 OK。

| Data <u>s</u> ource:                              |                 |  |
|---------------------------------------------------|-----------------|--|
| Microsoft SQL Server (SqlClient)                  | Change          |  |
| Server name:                                      |                 |  |
| KV-VISTA2                                         | <u>R</u> efresh |  |
| Log on to the server                              |                 |  |
| O Use Windows Authentication                      |                 |  |
| O Use SQL Server Authentication                   |                 |  |
| User name:                                        |                 |  |
| Password:                                         |                 |  |
| Save my password                                  |                 |  |
| Connect to a database                             |                 |  |
| Connect ID a trainbase                            |                 |  |
| Select or enter a <u>d</u> atabase name:<br>PUTES |                 |  |
|                                                   |                 |  |
| Mach a database file:                             | Browse          |  |
| Logical name:                                     |                 |  |
|                                                   |                 |  |
|                                                   |                 |  |
|                                                   | Advanced        |  |
| Test Connection                                   | OK Cancel       |  |
|                                                   |                 |  |
|                                                   |                 |  |
|                                                   |                 |  |
|                                                   |                 |  |
|                                                   |                 |  |
|                                                   |                 |  |
|                                                   |                 |  |
|                                                   |                 |  |
|                                                   |                 |  |
|                                                   |                 |  |
|                                                   |                 |  |
|                                                   |                 |  |
|                                                   |                 |  |
|                                                   |                 |  |

接著回到主視窗,請按下[Refresh]按鈕來取得 Table 資料表清單,然後由 Table name 清單挑 選你要的 Table name 資料表。

| DB Data Source                                  |
|-------------------------------------------------|
| DataBase connection                             |
| DB Connection                                   |
| Data Source=LOCALHOST;Initial Catalog=FixAlarm( |
|                                                 |
| Table name Refresh                              |
| Recipes 🗸                                       |
| Available Columns                               |
| air                                             |
| foam                                            |
| RepDate                                         |
| RcpID                                           |
| RcpName                                         |
|                                                 |
|                                                 |
|                                                 |
|                                                 |

Available Columns: 此欄位主要目的是讓你可以選擇對應左邊的 OPC Item · 以便將 OPC Item 的資料 · 寫入此欄位 。

4.3 接著按下[Add]按鈕將此配對加入至 Mapping Table 表內 · 你也可以按下[Remove]按鈕將不要 的對應移除。

其中[datatype]為資料庫欄位正確的資料型態,如果此模組自動設定的型態不正確,請手動修正。

|              | Semove 😞 Add   |          |
|--------------|----------------|----------|
| OPC Item     | DB column name | data typ |
| FIX.Al1.F_CV | air            | string   |
| FIX.AI2.F_CV | foam           | numeric  |
| datetime     | RcpDate        | datetime |
| FIX.AI3.F_CV | heat           | numeric  |

4.4 接著設定 OPC Server 的 Update Rate 與 Dead band。

Update Rate: 表示多久向 OPC Server 讀取資料,此模組是採用 Sync 方式。

Dead band: 表示資料的讀取,需在新資料比上一筆舊資料大於此 item 工程範回百分比時,資料才會被更新。

|       | Update Rate (ms): 1000 Dead band (%): 0         |  |
|-------|-------------------------------------------------|--|
|       |                                                 |  |
| 4.5 浅 | 項[Using SDK]:                                   |  |
|       | 🖉 Opc DataBase Insert Configuration Tool (v1.3) |  |
|       | 檔案                                              |  |
|       | 對應表 觸發                                          |  |
|       | OPC 來源 資料庫來源                                    |  |
|       | OPC Server 連線 Using SDK 資料庫連線                   |  |
|       | 更新速率 (ms): 1000 變化量 (%): 0 資料庫連線                |  |

此選項[Using SDK]目的是不使用 OPC 通訊協定向 OPC Server 讀取資料 · 改採用各 HMI 圖控 系統專屬通訊協定 · 如 Fix 的 EDA · 此模式比 OPC 方式的效能較好 · 目前僅支援下列專屬通訊 協定 · 非下列者勾選此選項不會發生作用 ·

| OPC Server 名稱        | SDK 名稱  |
|----------------------|---------|
| Intellution.OPCiFIX* | Fix EDA |
| Intellution.OPCEDA*  | Fix EDA |

## 4.5 Trigger

此畫面是有關[觸發的模式],與資料庫的選項

| File   Mapping   Trigger mode <ul> <li>Trigger By Time</li> <li>Start Time:</li> <li>00:00:00</li> <li>Event Period:</li> <li>00:00:10</li> </ul> Start Time:   00:00:00   Event Period:   00:00:10   Event Tag:     Event Type    Image:   Image: |         |
|----------------------------------------------------------------------------------------------------|---------|
| Mapping Trigger mode   Trigger By Time   Start Time :   00:00:00   Trigger By Tag (boolean tag)   Event Tag :   Event Type   © Change Of Value   Options     Number of records to INSERT INTO DB at a time :                                                                                                    |         |
| Trigger By Time<br>Start Time: 00:00:00 	Event Period: 00:00:10<br>Trigger By Tag (boolean tag)<br>Event Tag:<br>Event Type<br>© Change Of Value Low To High High To Low<br>Options<br>Number of records to INSERT INTO DB at a time: 1                                                                                                    |         |
| Options                                                                                                    |         |
| Start Time: 00:00:00   Event Period: 00:00:10     Trigger By Tag (boolean tag)   Event Tag:    Event Type    © Change Of Value    Low To High  High To Low    Options   Number of records to INSERT INTO DB at a time:                                                                                                    |         |
| Trigger By Tag (boolean tag)         Event Tag :         Event Type         Image Of Value         Change Of Value         Options         Number of records to INSERT INTO DB at a time :                                                                                                    |         |
| Event Tag:  Event Type  Change Of Value  Coptions  Number of records to INSERT INTO DB at a time:  1                                                                                                    |         |
| Event Type                                                                                                    |         |
| © Change Of Value Low To High High To Low Options Number of records to INSERT INTO DB at a time : 1                                                                                                    |         |
| Options Number of records to INSERT INTO DB at a time : 1                                                                                                    |         |
| Options Number of records to INSERT INTO DB at a time : 1                                                                                                    |         |
| Number of records to INSERT INTO DB at a time : 1                                                                                                    |         |
|                                                                                                    |         |
| Lost Connection Options     SQL write mode                                                                                                    |         |
| File Size (MB): 5 TO OPDATE                                                                                                    |         |
| Value for Bad Quality                                                                                                    |         |
| Empty for string                                                                                                    |         |
| 1900/1/1 for date                                                                                                    |         |
|                                                                                                    |         |
|                                                                                                    |         |
|                                                                                                    |         |
| 15                                                                                                    | 5:34:06 |
|                                                                                                    |         |
| Jger mode:觸發模式                                                                                                    |         |
| [Trigger By Time] · 依時間間隔來觸發。                                                                                                    |         |
| Start Time 為開始時間。                                                                                                    |         |
| Event Period 為觸發問區。                                                                                                    |         |
|                                                                                                    |         |
|                                                                                                    |         |
| [Ingger by rag], 田 DI rag 來陶發。                                                                                                    |         |
| Event lag: 挑選指定觸發的 OPC DI lag。                                                                                                    |         |
| Event Type: 觸發類型。                                                                                                    |         |
| Change Of Value 為 DI Tag 只要有變化就觸發。                                                                                                    |         |
| Low To High 為 DI Tag 由 Low 變 High 才觸發。                                                                                                    |         |
|                                                                                                    |         |
| High To Low 為 DI Tag 田 High 變 Low 才觸發。                                                                                                    |         |
| High To Low 為 DI Tag 田 High 變 Low 才觸發。                                                                                                    |         |
| High Io Low 為 DI Iag 田 High 變 Low 才觸發。                                                                                                    |         |

9/32

Number of records to INSERT INTO DB at a time:同一時間寫入資料庫的筆數。在大量快速資料寫入情況下,建議提高此數量,以避免資料庫 Connection 連線太快頻繁,減輕一些 負載。(此處應用 Batch Insert 方式)

Lost Connection Options:當資料庫無法連線時,是否要目前嘗試寫入資料庫的資料備份起 來,當資料庫可以連線時再補寫會回去。

File Size (MB): 備份檔案的大小。

SQL Write mode: 寫入資料庫的模式 · INSERT=每一次都寫入新的資料 · INSERT=只更新資料 · 不寫入新資料 ·

Value for Bad Quality:當 OPC itme quality(品質)有問題時,用下列何種方式來取代此筆資料。

Null:以NULL填入,但資料庫欄位須允許NULL資料,否則會發生錯誤。

Keep old value:維持上次舊值。

0 for numeric:如果資料欄位是數值型態,則以 0 寫入。 如果資料欄位是字串型態,則以空字串寫入。 如果資料欄位是日期型態,則以 1900/01/01 寫入。

最後點選選單欄[File\Save]來存檔。

## 5. 執行:

你可以用下列方式啟動 trOpcDBInstEx。

- 1. 請在你安裝的目錄下直接啟動 trOpcDBInstEx 程式。
- 2. 將 trOpcDBInstEx 放入 Windows 的[開始\啟動]内。
- 3. 如果你的圖控是 iFix · Fix · 你可以將它加入在 SCU 的 Tasks 清單中。

|            | Task Configuration | n and a state                          | ? <u>x</u>                         |             |
|------------|--------------------|----------------------------------------|------------------------------------|-------------|
|            | <u>F</u> ilename:  | C:\Dynamics\App\trOpcDBInstEx.exe      | Start Up Mode                      |             |
|            | Combandline        | /Delau 5 /EtriOpeDBlost ode            | Minimized           Image: Monoral |             |
|            | Configured Tasks:  | 7Delay.371.00pcDbmsc.odc               | © <u>B</u> ackground               |             |
|            | C:\Program Files   |                                        |                                    |             |
|            | % C:\PROGRAM       | FILES \GE FANUE\PROFICY IFIX\SUMQDEL.E |                                    |             |
|            |                    |                                        | C <u>h</u> ange                    |             |
|            |                    |                                        | D <u>e</u> lete                    |             |
|            |                    |                                        |                                    |             |
|            |                    | <u>Cancel</u> <u>H</u> elp             |                                    |             |
|            |                    |                                        |                                    | I           |
|            |                    | P 2 10 21-11                           |                                    |             |
| 此模組執行後,他會自 | 動縮在右下角             |                                        | 如果有異常問                             | 5 · 則會以此圖式出 |
| 現 🗣 。      |                    |                                        |                                    |             |
|            |                    |                                        |                                    |             |
|            |                    |                                        |                                    |             |
|            |                    |                                        |                                    |             |
|            |                    |                                        |                                    |             |
|            |                    |                                        |                                    |             |
|            |                    |                                        |                                    |             |
|            |                    |                                        |                                    |             |
|            |                    |                                        |                                    |             |
|            |                    |                                        |                                    |             |
|            |                    |                                        |                                    |             |
|            |                    |                                        |                                    |             |
|            |                    |                                        |                                    |             |
|            |                    |                                        |                                    |             |
|            |                    |                                        |                                    |             |
|            |                    |                                        |                                    |             |
|            |                    |                                        |                                    |             |
|            |                    |                                        |                                    |             |
|            |                    |                                        |                                    |             |
|            |                    |                                        |                                    |             |
|            |                    |                                        |                                    |             |
|            |                    | 11/22                                  |                                    |             |

| 主回小工受撃 | 凉鼠,呼叫起此侯組祝國來宣有一些訊<br>————————————————————         | <sup>兄。</sup>       |
|--------|---------------------------------------------------|---------------------|
|        | PC Database INSERT - trOpcDBInst (1.0)            |                     |
|        | OPC Database Trigger Options                      |                     |
|        | Machine:                                          |                     |
|        | Prog Id: Intellution.OPCiFIX.1                    |                     |
|        | Update Rate (ms): 1000 Dead ban                   | d (%): 0            |
|        | Opc item name                                     | Quality             |
|        | FIX.AM.F_CV                                       | Good                |
|        | FIX.AI2.F_CV                                      | Good                |
| -      | FIX.AI3.F_CV                                      | Good                |
|        |                                                   |                     |
|        | Status                                            |                     |
|        | 09/07/30 21:14:36> SQL INSERT - 1 records was INS | ERTed successfully! |
|        |                                                   | Cear Log            |
|        |                                                   |                     |

你可以在圖示上雙擊滑鼠,呼叫起此模組視窗來查看一些訊息。

此視窗可以監視 OPC 資料狀態與資料庫寫入狀況。上方的紅色框可以監視 OPC itme 的品質。下方 Status 清單可以告知你資料是否寫入成功與否等訊息。

其他如 OPC、Database、Trigger、Options 等頁籤,你可以查看你在第 4 節所做的設定值。

有關 trOpcDBInstEx.exe 參數的使用請參考下列。

參數說明

| /F:x     | [optional]。x代表組態設定檔的完整路徑。                          |
|----------|----------------------------------------------------|
|          | 例:/F:trOpcDBInst.odc。省略此參數,則預設為trOpcDBInst.odc。    |
| /LOG     | [optional]. 代表啟動 Logging 功能。當此功能啟動後,程式進行中會將錯誤寫入    |
|          | *.log 檔案內·存放於此程式相同路徑下·以便查詢。                        |
| /DELAY:x | [optional]。x代表程式延遲啟動,單位秒。                          |
| /RETRY:x | [optional]。x 代表當此模組無法連線到 OPC server 時,等待多久重試,單位秒。省 |
|          | 略此參數,則預設為5秒。                                       |
| /LGU:x   | [optional]。x 為多國語言代碼(10 進制,請參考附錄)。省略代表不切換。         |
|          | 繁體中文>1028 · 檔名 Lang_frmOpcDBInstEx_zh-TW.csv       |
|          | 簡體中文>2052 · 檔名 Lang_frmOpcDBInstEx_zh-CN.csv       |
|          | 英文>1033 · 檔名 Lang_frmOpcDBInstEx_en.cs             |
| /ID:x    | [optional] · x 代表指定帳號                              |
|          |                                                    |

/PWD:x [optional] · x 代表指定密碼 ·

- /HIDE [optional]。代表啟動程式後,在右下角的[通知區域]不要顯示,隱藏起來。
- /CMD:x [optional]。當 trOpcDBInst 的某個 CFG 已經執行過了且是隱藏模式下,你可以經由再 度呼叫 trOpcDBInstEx.exe 並配合此參數 Cmd·將 trOpcDBInst 顯示出來。x 代表此 命令碼·注意需要配合參數/F:x。

CMD:1>顯示 CMD:2>關閉 CMD:3>隱藏

範例:

trOpcDBInstEx.exe /F: SQL2.odc /CMD:1

/CLOSE:x [optional]。當某外部應用程式關閉時,順便將此模組關閉。x 為外部應用程式的名稱,如 iFix 為 FIX.exe,省略此參數表示不使用此功能,也就是此模組不會自動關閉。

## QA:

Q: 當我開始執行此模組後,會出現「Column 'itemname' is constrained to be unique. Value 'FIIX.AI01.F\_CV' is already present」?

| OPC Database Trigger Options            |
|-----------------------------------------|
| Machine: Using SDK                      |
| Prog Id: Intellution.OPCiFIX.1          |
| Update Rate (ms): 1000 Dead band (%): 0 |
| Opc item name Quality                   |
| EX AI01 E CV                            |
|                                         |
| form_Shown                              |

A:這個訊息告訴你·FIX.AI01.F\_CV已經有重複的名字存在 OPC item name 裡面了。如果你是使用 trOpcDBInstCFG 來設定·應該不會發生這種情況,你應該是手動輸入設定檔 trOpcDBInst.odc 資料而造成的。請手動將重複的 FIX.AI01.F\_CV 做修改。

#### Q: 此模組在同一台電腦上最多可以執行幾個(當設定檔不同時)?

A:此模組是沒有限制的 · 他決定於 CPU 及 OPC server 端的能力 ·

Q: 當我在 trOpcDBInstCfg 視窗,按下[connect to OPC Server]按鈕時,會出現下列訊息 Retrieving the COM class factory for component with CLSID {28E68F9A-8D75-11D1-8DC3-3C302A000000} failed due to the following error 80040154?

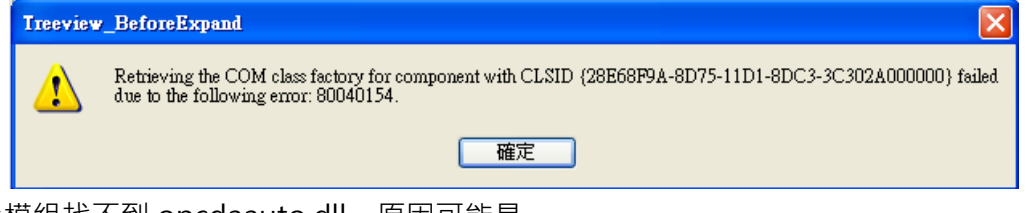

- A: 因為此模組找不到 opcdaauto.dll,原因可能是
  - opcdaauto.dll 不存在,將模組所附的 opcdaauto.dll 複製到 Windows \ System32 目錄下。然後接著執行步驟 2
     若是為 64 位元的作業系統時,請將 opcdaauto.dll 複製到 C:\Windows\SysWOW64 目錄下。
  - 2. opcdaauto.dll存在但尚未註冊,請開啟[命令提示字元]視窗,接著切換至 Windows \

System32 (cd \ Windows \ System32), 然後執行 regsvr32 opcdaauto.dll。

Q: 我想要透過此模組 trOpcDBInstEx 將 iFix 資料寫入資料庫,但是當我啟動 iFix 時會出現下列訊息,且無法繼續啟動 iFix?

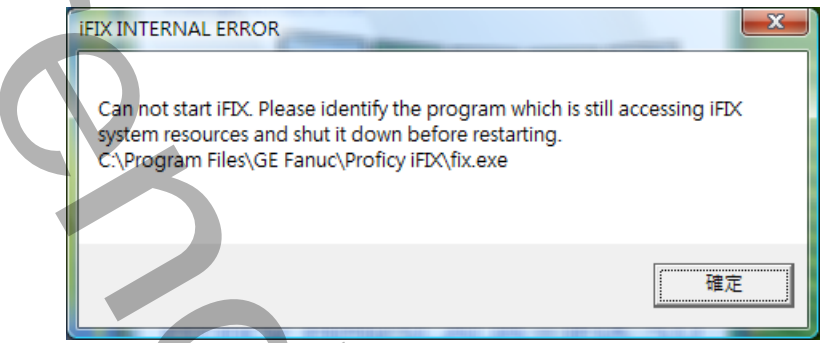

- A: 因為此模組比 iFix 先啟動,造成 iFix 的 OPC20iFix.exe 已經先執行了。請先用[工作管理員] 結束 此 OPC20iFix.exe 程序。然後依下列幾種方法改變啟動順序:
  - 1. 利用此模組的/DELAY 參數·來延遲啟動此模組。
  - 2. 將此模組加入在 SCU 的 Tasks 清單中的最後一個。

| 1 | ask Configurati                                                 | on                                                                                                    | ? ×                              |
|---|-----------------------------------------------------------------|----------------------------------------------------------------------------------------------------|----------------------------------|
|   | <u>F</u> ilename:                                               | C:\Dynamics\App\trOpcDBInstEx.exe                                                                                                    | Start Up Mode                    |
|   | Command <u>L</u> ine:                                           | /Delay:5 /F:trOpcDBInst.odc                                                                                                    | Normal Resolversumd              |
|   | Configured Task                                                 | s:                                                                                                    |                                  |
|   | C:\Program File<br>% C:\PROGRAM<br>% C:\PROGRAM<br>% C:\PROGRAM | es\GE Fanuc\Proficy (FIX\WORKSPACE.EXE<br># FILES\GE FANUC\PROFICY (FIX\WSACTASK.<br># FILES\GE FANUC\PROFICY (FIX\SILMODEL E<br>\APP\TROFCOBINSTEX.EXE, X) elay 5 /F (fOpc | _ <u>A</u> dd<br>C <u>h</u> ange |
|   |                                                                 |                                                                                                    | €<br>D <u>e</u> lete             |
|   |                                                                 | QK <u>C</u> ancel <u>H</u> elp                                                                                                    |                                  |
|   |                                                                 |                                                                                                    |                                  |

- Q: 當我啟動此模組 trOpcDBInstEx 後,會一直出現下列訊息> !!!error OPC Connect Opc
   Server is not running! 無法將型別 'OPCAutomation.OPCServerClass' 的物件轉換為型別 'OPCAutomation.IOPCGroups?
- A: 因為此模組所使用的 opcdaauto.dll 版本應為 2.2.5.3 以上,且是位在 Windows \ System32 目 錄下。你可能最近安裝了某些軟體,此軟體是使用舊版的 opcdaauto.dll,而且此軟體並將有關 opcdaauto.dll 的 System Path 指向到他自己舊版的地方,造成此模組程式錯誤。請先搜尋 C:\ 目錄下所有的 opcdaauto.dll,查出他們的位置,然後將模組所附的 opcdaauto.dll 覆蓋上去即 可。

目前知道若安裝 InTouch 10.0 以前的版本都會發生此問題。

Q: 我想要透過此模組將 DDE 的圖控資料寫入資料庫,請問如何處理?

A: 你可以經由其他第 3 方軟體將 DDE 成為 OPC server · 如 Kepware 的 DDE Client Driver 下面我們就以 Kepware 的 DDE Client Driver 為示範 · 請依下列步驟設定:

| <u>ه، ال</u> | EPServerEx                | - [untitled                | .opf]                                    |            |                   |                |
|--------------|---------------------------|----------------------------|------------------------------------------|------------|-------------------|----------------|
| <u>F</u> ile | <u>E</u> dit <u>V</u> iew | <u>U</u> sers <u>I</u> ool | ls <u>H</u> elp                          |            |                   |                |
| D (          | <u>U</u> ndo              | Cul+Z                      | 図している日間                                  | imes   🐌 . | ሯ 💺 🛢 🧼           |                |
| Ğ            | D <u>e</u> vices          | +                          | <u>N</u> ew Channel                      | Address    | Data Type         | Scan Rate      |
|              | Ad <u>v</u> anced         | +                          | New De <u>v</u> ice                      | 1          |                   |                |
|              | <u>A</u> lias Map         |                            | New Tag <u>G</u> roup<br>New <u>T</u> ag |            |                   |                |
|              | C <u>u</u> t              | Ctrl+X                     |                                          |            |                   |                |
|              | <u>С</u> ору              | Ctrl+C                     |                                          |            |                   |                |
|              | <u>P</u> aste             | Ctrl+V                     | < III                                    |            |                   | >              |
|              | <u>D</u> elete            | Del                        |                                          | Cl         | ients: 0 Active t | ags: 0 of 0 // |

按下選單欄[Edit\Devices\New Channel..],建立 Channel。

接著出現[New Channel - Identification]畫面,請輸入 Channel 名稱,然後按下一步。 接著出現[New Channel – Device Driver]畫面,請選取 DDE Client Driver,然後按下一步。 接著出現[New Channel – Write Optimization]畫面,先採用預設值,然後按下一步,再按完成。

接著按下選單欄[Edit\Devices\New Device..] · 建立 Device ·

接著出現[New Device-Name]畫面,請輸入 Device 名稱,然後按下一步。

接著出現[New Device-DDE Server Communications]畫面,先採用預設值,然後按下一步,再 按完成。

接著按下選單欄[Edit\Devices\New Tag..],建立 Tag。

| Tag Properties                    |                    | -          | -            |     |                     |    |  |
|-----------------------------------|--------------------|------------|--------------|-----|---------------------|----|--|
| General Scaling                   |                    |            |              |     | $\overline{\gamma}$ |    |  |
| Identification —<br><u>N</u> ame: | AI1                |            |              | 8   |                     |    |  |
| Addr <u>e</u> ss:                 | VIEWITagna         | me!AI1     |              | ? 🗸 |                     |    |  |
| Description:                      |                    |            |              |     |                     |    |  |
| Data properties                   |                    |            |              |     |                     |    |  |
|                                   | Data <u>t</u> ype: | Default    | <b>•</b>     |     | ,                   |    |  |
| Ģ                                 | lient access:      | Read/Write | <b>_</b>     |     |                     |    |  |
|                                   | <u>S</u> can rate: | 100 🖃      | milliseconds |     |                     |    |  |
|                                   |                    |            |              |     |                     |    |  |
|                                   |                    | 確定         |              |     | Ħ@J                 | 說明 |  |
|                                   |                    |            |              |     |                     |    |  |

接著出現[Tag-Properties]畫面,請在[Address]欄位輸入 DDE 的格式 – Application | Topic ! Item,此處我們以 InTouch 為範例 VIEW|TAGNAME!AI1。 在[Name]欄位輸入一個代名,此處我們輸入 AI1。 其他先照預設值,最後按下確定。

接著開啟 trOpcDBInstCFG.exe 作對應。在 OPC Server List 清單中請挑選 KEPware.KEPServerEx.V4。有關 trOpcDBInstCFG 詳細說明,請參考第4節。

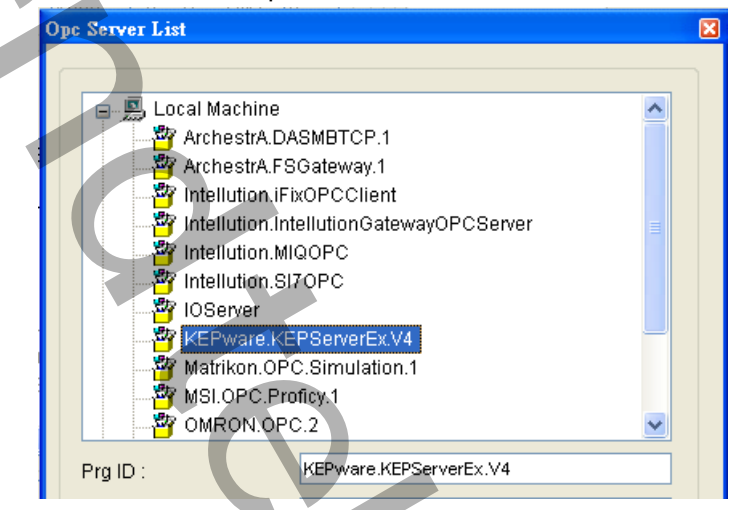

並在 item 清單中,挑選剛才建立的 Tag> Channel1.Device1.Al1。

| Channel1.Device1.Al1       Iapping Table       Image: Channel Contract of the second second sec | Connect to OPC Server Update Rate (ms): 1000 Dead band (%): Name Filter DataType Filter Access | 0<br>s Filter | DataBase.connection<br>DB Connection<br>Provider=Microsoft.Jet.OLEDB.4.0,<br>Table name<br>Recipes<br>Available Columns<br>Available Columns<br>Available Columns<br>Bir<br>foam<br>heat<br>ID<br>RcpDate<br>RcpDate<br>RcpID<br>RcpName | Data Source=C:\D\<br>Refresh |  |
|----------------------------------------------------------------------------------------------------|------------------------------------------------------------------------------------------------|---------------|----------------------------------------------------------------------------------------------------|------------------------------|--|
| Add     Remove       OPC Item     DB column name     data type                                                                                                    | Channel1.Device1.Al1                                                                           |               |                                                                                                    |                              |  |
| OPC Item DB column name data type                                                                                                    |                                                                                                | Add           | 🚕 Remove                                                                                                    |                              |  |
|                                                                                                    |                                                                                                |               | DB column name                                                                                                    | data type                    |  |

Q: 我想要透過此模組將 Intouch 資料寫入資料庫,但是 Intouch 標準只有提供 DDE,請問如何處

理?

 A: 你可以經由其他軟體將 Inotuch 成為 OPC server · 方法有 第 3 方軟體如 Kepware 的 DDE Client Driver · InTouch Client Driver Wonderware FSGateway(免費)

科勝的 ITOPC Svr

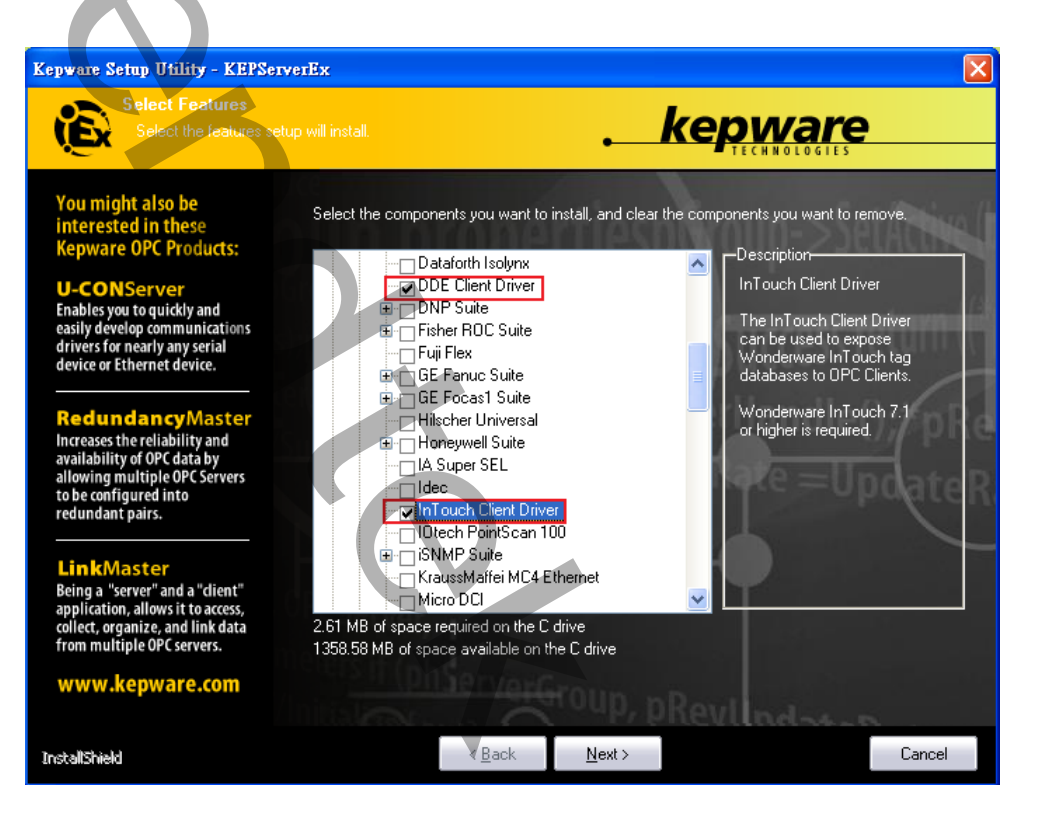

以下以 Wonderware FSGateway 作範例 ·請依下列步驟設定 ·

- 1. 請先安裝 FSGateway(Wonderware FactorySuite Gateway 1.0 or 其它新版本)
- 2. 安裝完成後,需使用 System Management Console(SMC)來做配置。按下 「開始」功能表\ 程式集\Wonderware\System Management Console,將開起 SMC 視窗。
- 3. 在 DAServer Manager\Local\ArchestrA.FSGateway.1\Configuration 上按下滑鼠右鍵,挑選 功能表 Add Intouch Object。

| 荷瓜日錄 6 1 1 1 1 1 1 1 1 1 1 1 1 1 1 1 1 1 1                                                                                                    | Node Type: \$ROOT\$ Delimiter:            | La construction de la construction de la constructi |
|----------------------------------------------------------------------------------------------------|-------------------------------------------|----------------------------------------------------------------------------------------------------|
| ArchestA System Management Console (         -b <sub>0</sub> IndustrialSQL Server         -b <sub>0</sub> Platform Manager         - Log Viewer | Global Parameters                         |                                                                                                    |
| DAServer Manager                                                                                                    | Device Group Update Interval (msec): 1000 | Enable/Disable                                                                                                    |
| Local                                                                                                    | Slow Poll Interval (msec):                | T Case S                                                                                                    |
| Harris Diagnosais     KvGalaxy     Galaxy Database Manager                                                                                      | Transaction to Subscription Ratio:        | C Device                                                                                                    |
| FailOverDemo                                                                                                    | Transaction Message Timeout (msec): 60000 | 🗖 Simulat                                                                                                    |
|                                                                                                    | Server Protocol Timer (msec):             | System                                                                                                    |
|                                                                                                    | Diagnostic Backlog Size: 20               | Unique                                                                                                    |
|                                                                                                    | <u> </u>                                  |                                                                                                    |
|                                                                                                    |                                           |                                                                                                    |

| Intouc # | 面皮,则换主 mtouci                               | IF  | alameters 1示            |                                                                |
|----------|---------------------------------------------|-----|-------------------------|----------------------------------------------------------------|
|          | 🖉 SMC - [ArchestrA System Management        | Cor | sole (VM-2000SER)\DASer | erver Manager'Default Group'Local'ArchestrA.FSGateway.1\ 💶 🗖 🔀 |
|          | 」執行(Δ) 檢視(V) ↓ 🖙 ⇒ 🗈                        |     | • X 8                   |                                                                |
|          | 樹狀目錄                                        | 4   | Node Type: InT          | Touch Delimiter: .                                             |
|          | ArchestrA System Management Cons            |     | /                       |                                                                |
|          | E SQL IndustrialSQL Server                  |     | InTouch Parameters Dev  | evice Items                                                    |
|          | . In Log Viewer                             |     |                         | <u> </u>                                                       |
|          | DAServer Manager                            |     | Device Group Name: InT  | nTouch                                                         |
|          |                                             |     |                         |                                                                |
|          | ArchestrA.FSGateway                         |     | 🔲 Read Only             |                                                                |
|          | In Touch                                    |     | InTouch Buntime Node:   |                                                                |
|          |                                             |     |                         |                                                                |
|          | ⊕` <b>N</b> DDE                             |     | Item Browse Path:       | \\\Vm-2000ser\demoapp1_1024                                    |
|          |                                             |     |                         |                                                                |
|          | ⊕ 🔄 K∨Galaxy<br>⊡ 🔍 Galaxy Database Manager |     | Reconnect Attempts:     | 3 Connection Protocol                                          |
|          | ₩ W Galaxy                                  |     | Beconnect Period        | 30000 ms O DDE O SuiteLink                                     |
|          | FailOverDemo                                | 6   |                         |                                                                |
|          |                                             |     |                         | Tag Braunar                                                    |
|          |                                             |     |                         |                                                                |
|          | -                                           |     |                         |                                                                |
|          |                                             |     |                         |                                                                |
|          |                                             |     |                         |                                                                |

Intouc 畫面後,切換至 Intouch Parameters 標籤出現

Device Group Nmae:可為任意的名稱。[作為以後 Client(客戶端)存取 DDE 的 Topic 名稱]。 此範例我們輸入 Intouch。

Intouch Runtime Node: 輸入運行 Intouch 的 PC 電腦名稱或 IP(例:192.168.1.1)。

Item Browse Path:指定 Intouch tagname 資料庫路徑,需使用 UNC 語法。

Reconnect Attempts:斷線後重新嘗試次數,0表示一直 retry。

Reconnect Period:重新嘗試間隔時間。

Tag Browser:利用此按鈕可以快速建立 Device Items 名稱。

其他參數欄位:先依內定即可。

| X |
|---|
|   |

切換至 Device items 標籤

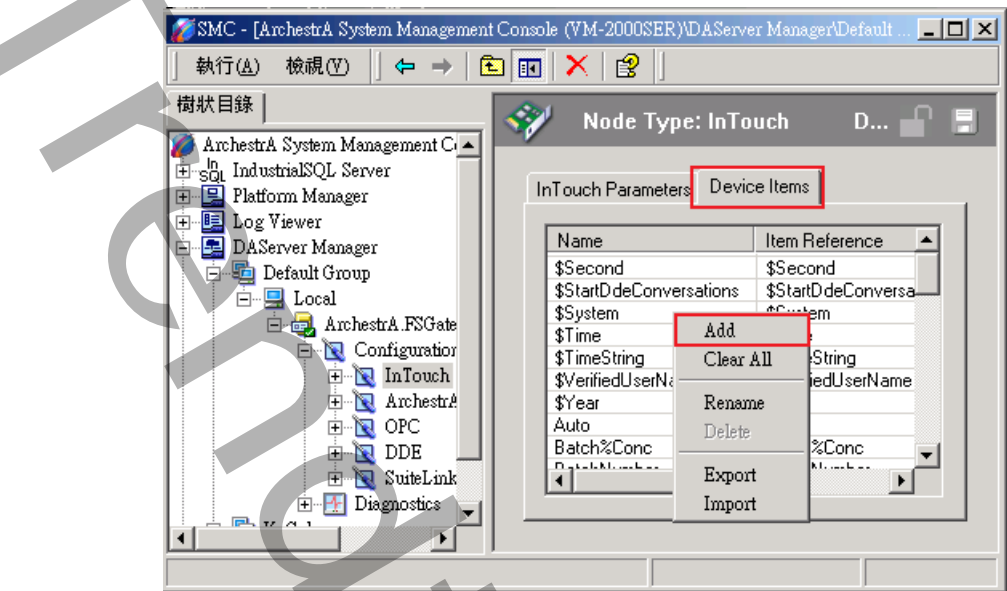

在此處空白地方按下滑鼠右鍵挑選功能表 Add,手動新增 Device Items 名稱。你也可以使用上述[Tag Browser]按鈕方式快速建立,或是用 Excel 建立 CSV 檔案然後 Import 進來。

Nmae:可為任意的名稱。

Item Reference: 輸入實際 Intouch tagname 名稱。

之後存檔,便完成 Intouch OPC 設定。

4. 接著開啟 trOpcDBInstCFG.exe 作對應。在 OPC Server List 清單中請挑選 ArchestrA.FSGateway.1。有關 trOpcDBInstCFG 詳細說明,請參考第4節。

| Local Machine     ArchestrA.D     ArchestrA.F     ArchestrA.F     Intellution.IF     Intellution.M     Intellution.S     Intellution.S     Intellution.S     KEPware.K     Matrikon OF | ASMBTCP.1<br>SGateway.1<br>FixOPCClient<br>ItellutionGatewayOPCServer<br>IIQOPC<br>ITOPC<br>EPServerEx.V4<br>PC Simulation 1 |
|----------------------------------------------------------------------------------------------------|----------------------------------------------------------------------------------------------------|
| Prg ID :                                                                                                    | roficy.1<br>2C.2                                                                                                    |
| Remote Machine Name :                                                                                                    |                                                                                                    |
|                                                                                                    |                                                                                                    |

並在 item 清單中·挑選 Intouch 的 Tag。

| File                                          |                                                                                                    |                         |
|-----------------------------------------------|----------------------------------------------------------------------------------------------------|-------------------------|
| Mapping Trigger                               |                                                                                                    |                         |
| OPC Source                                    | DB Data Source                                                                                                    |                         |
| Connect to OPC Server                         | DataBase connection                                                                                                    |                         |
|                                               | DB Connection                                                                                                    |                         |
| Update Rate (ms) 1000 Dead band               | Provider=Microsoft.Jet.OLEDE                                                                                                    | 3.4.0;Data Source=C:\D\ |
| Name Filter DistaTune Filter Au-              | Electronic de la constante de la constante de la const |                         |
| Name Filei Dalarype Filei Acc                 |                                                                                                    | (Peter)                 |
| Hudre Any                                     | Becipes                                                                                                    | - Seiresn               |
|                                               | Ausilable Calumna                                                                                                    |                         |
| \$SYS\$ErrorCode                              | Available Columns                                                                                                    |                         |
| \$SYS\$ErrorCount                             | foam                                                                                                    |                         |
| - \$SYS\$ErrorText                            | heat                                                                                                    |                         |
| \$sys\$gatewayconnections                     | status ID<br>BopDate                                                                                                    |                         |
| \$sys\$gatewayconnections<br>\$SYS\$ItemCount | RcpID                                                                                                    |                         |
| \$SYS\$Licensed                               | RcpName                                                                                                    |                         |
| \$SYS\$MaxInterval                            |                                                                                                    |                         |
|                                               | <u>&gt;</u>                                                                                                    |                         |
| Intouch All                                   |                                                                                                    |                         |
|                                               |                                                                                                    |                         |
| Mapping Table                                 | ✓ Add                                                                                                    |                         |
| OPC Item                                      | DB column name                                                                                                    | data type               |
| Intouch.Al1                                   | air                                                                                                    | numeric 🛛 💌             |
| í n                                           |                                                                                                    |                         |
| 5                                             |                                                                                                    |                         |

#### 5. 注意:

目前 FSGateway v1.0 對於 Client(客戶端)來存取資料時,同一時間僅能支援一種協定(僅 DDE 或 OPC),無法同時支援。所以 FSGateway 運行啟動方式也不一樣。配置方法說明如下:

若 Client(客戶端)要以 OPC 方式來存取,則 FSGateway 需處於 DeActive 模式,當 OPC Clinet 來要資料時 FSGateway 會自動 Active。配置方法> 在 ArchestrA.FSGateway.1 按下 滑鼠右鍵挑選 DeActive Server 功能表。

| 🖉 SMC - [ArchestrA System Management Co 💶 🗖 🗙     |  |
|---------------------------------------------------|--|
| 」執行(▲) 檢視(♥)                                      |  |
|                                                   |  |
| 樹狀目錄                                              |  |
| 🌈 ArchestrA System Management Console (VM-2000S 🔫 |  |
| 🕂 📲 IndustrialSOL Server                          |  |
| B Blotform Monomy                                 |  |
|                                                   |  |
| + Log Viewer                                      |  |
| 📮 🖳 DAServer Manager                              |  |
| 📄 🔄 🤤 Default Group                               |  |
| E- Q Local                                        |  |
| 🖻 🖳 ArchestrA FSGateway 1                         |  |
|                                                   |  |
| E                                                 |  |
| 😥 🖳 Galaxy Database Manager 📃 🚬                   |  |
|                                                   |  |
|                                                   |  |

另外 FSGateway 的 OPC 服務是屬於 InProcess · 所以在同一時間內只能有一個 OPC Client 可以與 FSGateway 連線。

## 附錄:

#### 多國語言製作方式

請在每個表單下按下 Ctl+Alt+Shift+M,便可以直接匯出語言檔案,然後進行編輯修改。詳細說明如下

1 按下 Ctl+Alt+Shift+M 匯出各表單畫面物件的 Text 內容:

此動作目的是將要轉換語言的表單中所有物件的 Text 內容匯出成一份檔案,然後再修改檔案各物件的 Text 內容,成為不同語言文字。

此程式會將每個 Form 匯出成單獨一個檔案,每次每個表單匯出都是完全新的檔案,而檔案命名方式為> Lang\_FORMNAME\_文化特性名稱.csv。 PORDUCTDNAME:你的程式名稱,或是 Form 名稱 文化特性名稱:國家代碼,請參考附錄 範例>Lang\_iReport\_zh-TW.csv

匯出動作原則上只要做一次,匯出時會以你電腦的國家代碼為主,若要轉換成其他國家語言時,只要將檔 名國家代碼修改一下,例如簡體改成 Lang\_iReport\_zh-CN.csv,英文為 Lang\_iReport\_en-US.csv。

2 編輯修改檔案內容:

此匯出動作只會將符合[物件有 TEXT 屬性] 及 [TEXT 屬性不是空白] · 而檔案內容格式為(共 3 列 column) 或 4 列 column):

表單名稱,此表單中的物件名稱,此物件的 Text 內容(多國語言),字型:如下

你只要修改 [物件的 Text 內容] 即可,多餘或不用轉換的物件,你可以將其那一行刪除。或者你也可以 自己新增一行,當然你要知道 Form 及 Control name。

| D25       f       不預       換欄位       >         1       frmMultiLanguage       frmMultiLanguage       大陆         2       frmMultiLanguage       btnImport       import         3       frmMultiLanguage       Label9       Null Value =         4       frmMultiLanguage       chkPrv       預覽         5       frmMultiLanguage       chkPrv       預覽         6       frmMultiLanguage       ckPrint       指定印表機         7       frmMultiLanguage       GroupBox5       選項指定         8       frmMultiLanguage       Label8       天         9       frmMultiLanguage       DateTime1       Import         10       frmMultiLanguage       rdFix       使用固定日期         14       Import       Import       Import                                                                                                    | 剪                                       | 貼簿 🖸 字型          |                     | 多國語言轉        |
|----------------------------------------------------------------------------------------------------|-----------------------------------------|------------------|---------------------|--------------|
| A       B         1       frmMultiLanguage       frmMultiLanguage       大陆         2       frmMultiLanguage       btnImport       Import         3       frmMultiLanguage       Label9       Null Value =         4       frmMultiLanguage       chkPrv       預覽         5       frmMultiLanguage       cmdPrint          6       frmMultiLanguage       GroupBox5       選項指定         8       frmMultiLanguage       Date Time1         10       frmMultiLanguage       rdFix         (如 ) >       Lang_MultiLanguage       rdFix         10       frmMultiLanguage       rdFix         10       frmMultiLanguage       rdFix         10       frmMultiLanguage       rdFix                                                                                                    |                                         | D25              | • ● f* 不前           | ● 換欄位        |
| 1       frm MultiLanguage       frm MultiLanguage       大陆         2       frm MultiLanguage       btn Import       Import         3       frm MultiLanguage       Label9       Null Value =         4       frm MultiLanguage       chk Prv       預覽         5       frm MultiLanguage       cmd Print          6       frm MultiLanguage       ck Print       指定印表機         7       frm MultiLanguage       Group Box5       選項指定         8       frm MultiLanguage       Label8       天         9       frm MultiLanguage       rd Fix       使用固定日期         10       frm MultiLanguage       rd Fix       Import         11       fram MultiLanguage       rd Fix       Import         11       fram MultiLanguage       rd Fix       Import         11       fram MultiLanguage       rd Fix       Import         11       fram MultiLanguage       rd Fix       Import         11       fram MultiLanguage       rd Fix       Import         11       fram MultiLanguage       rd Fix       Import         11       fram MultiLanguage       fram MultiLanguage       fram MultiLanguage                                                                                                    |                                         | 1 A              | В                   |              |
| 2       frmMultiLanguage       btnImport       Import         3       frmMultiLanguage       Label9       Null Value =         4       frmMultiLanguage       chkPrv       預覽         5       frmMultiLanguage       cmdPrint          6       frmMultiLanguage       GroupBox5       選項指定         7       frmMultiLanguage       Label8       天         9       frmMultiLanguage       DateTime1          10       frmMultiLanguage       rdFix       使用固定日期         ***       Lang_MultiLanguage       rdFix                                                                                                    | 1                                       | frmMultiLanguage | frm MultiLanguage 🔹 | 大陆           |
| 3       frm MultiLanguage       Label9       Null Value =         4       frm MultiLanguage       chk Prv       預覽         5       frm MultiLanguage       cmd Print          6       frm MultiLanguage       ck Print       指定印表機         7       frm MultiLanguage       Group Box5       選項指定         8       frm MultiLanguage       Label8       天         9       frm MultiLanguage       Date Time1         10       frm MultiLanguage       rd Fix       使用固定日期         ***       Lang_MultiLanguage       rd Fix       100% -                                                                                                    | 2                                       | frmMultiLanguage | btnImport           | Import       |
| 4       frm MultiLanguage       chk Prv       預覽         5       frm MultiLanguage       cmd Print          6       frm MultiLanguage       ck Print       指定印表機         7       frm MultiLanguage       Group Box5       選項指定         8       frm MultiLanguage       Label8       天         9       frm MultiLanguage       Date Time1         10       frm MultiLanguage       rd Fix       使用固定日期         14       >>       Lang_MultiLanguage_rh-CN       1                                                                                                    | 3                                       | frmMultiLanguage | Label9              | Null Value = |
| 5       frmMultiLanguage       cmdPrint         6       frmMultiLanguage       ckPrint       指定印表機         7       frmMultiLanguage       GroupBox5       選項指定         8       frmMultiLanguage       Label8       天         9       frmMultiLanguage       DateTime1         10       frmMultiLanguage       rdFix       使用固定日期         14 → ▶       Lang_MultiLanguage_zh-CN       1         新緒       100% -       •                                                                                                    | 4                                       | frmMultiLanguage | chkPrv              | 預覽           |
| 6       frm MultiLanguage       ck Print       指定印表機         7       frm MultiLanguage       Group Box5       選項指定         8       frm MultiLanguage       Label8       天         9       frm MultiLanguage       Date Time1         10       frm MultiLanguage       rd Fix       使用固定日期         * ◆ ▶       Lang_MultiLangage_zh-CN       ●       ●         就緒       ●       ●       ●       ●                                                                                                    | 5                                       | frmMultiLanguage | cmdPrint            |              |
| 7       frm MultiLanguage       GroupBox5       選項指定         8       frm MultiLanguage       Label8       天         9       frm MultiLanguage       Date Time1         10       frm MultiLanguage       rd Fix       使用固定日期         14       ▶       Lang_MultiLanguage_zh-CN       1         就維       100%       ●       ●                                                                                                    | 6                                       | frmMultiLanguage | ckPrint             | 指定印表機        |
| 8 frm MultiLanguage Label8 天<br>9 frm MultiLanguage DateTime1<br>10 frm MultiLanguage rdFix 使用固定日期<br>I                                                                                                    | 7                                       | frmMultiLanguage | GroupBox5           | 選項指定         |
| 9 frmMultiLanguage DateTime1<br>10 frmMultiLanguage rdFix 使用固定日期<br>I 		 → → Lang_MultiLangage_zh-CN ② I 		 Ⅲ<br>就緒 ③                                                                                                    | 8                                       | frmMultiLanguage | Label8              | 天            |
| 10     frm MultiLanguage     rd Fix     使用固定日期       I ▲ → ▶     Lang_MultiLangage_zh-CN     1       就緒     1     100%                                                                                                    | 9                                       | frmMultiLanguage | DateTime1           |              |
| Image: Note that the second second seco | 10                                      | frmMultiLanguage | rdFix               | 使用固定日期       |
| 就譜 🔛 🔲 🖽 100% (=) 🕕 (+) 📰                                                                                                    | I A A A A A A A A A A A A A A A A A A A |                  |                     |              |
|                                                                                                    |                                         |                  |                     |              |

## 此附錄中的**文化特性識別項**為 16 進制。

| 文化特性名稱   | 文化特性識別項 | 語言 - 國家/地區                 |
|----------|---------|----------------------------|
| "" (空字串) | 0x007F  | 不變文化特性 (Invariant Culture) |
| af       | 0x0036  | 南非荷蘭文                      |
| af-ZA    | 0x0436  | 南非荷蘭文 - 南非                 |
| sq       | 0x001C  | 阿爾巴尼亞文                     |
| sq-AL    | 0x041C  | 阿爾巴尼亞文 - 阿爾巴尼亞             |
| ar       | 0x0001  | 阿拉伯文                       |
| ar-DZ    | 0x1401  | 阿拉伯文 - 阿爾及利亞               |
| ar-BH    | 0x3C01  | 阿拉伯文 - 巴林                  |
| ar-EG    | 0x0C01  | 阿拉伯文 - 埃及                  |
| ar-IQ    | 0x0801  | 阿拉伯文 - 伊拉克                 |
| ar-JO    | 0x2C01  | 阿拉伯文 - 約旦                  |
| ar-KW    | 0x3401  | 阿拉伯文 - 科威特                 |
| ar-LB    | 0x3001  | 阿拉伯文 - 黎巴嫩                 |
| ar-LY    | 0x1001  | 阿拉伯文 - 利比亞                 |
| ar-MA    | 0x1801  | 阿拉伯文 - 摩洛哥                 |
| ar-OM    | 0x2001  | 阿拉伯文 - 阿曼                  |
| ar-QA    | 0x4001  | 阿拉伯文 - 卡達                  |
| ar-SA    | 0x0401  | 阿拉伯文 - 沙烏地阿拉伯              |
| ar-SY    | 0x2801  | 阿拉伯文 - 敘利亞                 |
| ar-TN    | 0x1C01  | 阿拉伯文 - 突尼西亞                |
| ar-AE    | 0x3801  | 阿拉伯文 - 阿拉伯聯合大公國            |
| ar-YE    | 0x2401  | 阿拉伯文 - 葉門                  |
| hy       | 0x002B  | 亞美尼亞文                      |
| hy-AM    | 0x042B  | 亞美尼亞文 - 亞美尼亞               |

| az         | 0x002C | 阿澤里文              |
|------------|--------|-------------------|
| az-AZ-Cyrl | 0x082C | 阿澤里文 (斯拉夫) - 亞塞拜然 |
| az-AZ-Latn | 0x042C | 阿澤里文 (拉丁) - 亞塞拜然  |
| eu         | 0x002D | 巴斯克文              |
| eu-ES      | 0x042D | 巴斯克文 - 巴斯克        |
| be         | 0x0023 | 白俄羅斯文             |
| be-BY      | 0x0423 | 白俄羅斯文 - 白俄羅斯      |
| bg         | 0x0002 | 保加利亞文             |
| bg-BG      | 0x0402 | 保加利亞文 - 保加利亞      |
| са         | 0x0003 | 卡達隆尼亞文            |
| ca-ES      | 0x0403 | 卡達隆尼亞文 - 西屬卡達隆尼亞  |
| zh-HK      | 0x0C04 | 中文 - 香港特別行政區      |
| zh-MO      | 0x1404 | 中文 - 澳門特別行政區      |
| zh-CN      | 0x0804 | 中文 - 中國           |
| zh-CHS     | 0x0004 | 中文 (簡體)           |
| zh-SG      | 0x1004 | 中文 - 新加坡          |
| zh-TW      | 0x0404 | 中文 - 台灣           |
| zh-CHT     | 0x7C04 | 中文 (繁體)           |
| hr         | 0x001A | 克羅埃西亞文            |
| hr-HR      | 0x041A | 克羅埃西亞文 - 克羅埃西亞    |
| CS         | 0x0005 | 捷克文               |
| cs-CZ      | 0x0405 | 捷克文 - 捷克共和國       |
| da         | 0x0006 | 丹麥文               |
| da-DK      | 0x0406 | 丹麥文 - 丹麥          |
| div        | 0x0065 | 連維西文              |

| nl0x0013荷蘭文nl-BE0x0813荷蘭文 - 比利時nl-NL0x0013荷蘭文 - 竹蘭en-AU0x0009英文en-AU0x0009英文 - 波大利亞en-BZ0x2809英文 - 加拿大en-CA0x1009英文 - 加拿大en-CB0x2009英文 - 加勒比海en-CB0x2009英文 - 加勒比海en-FE0x1809英文 - 安京en-FE0x1809英文 - 安京en-FE0x1409英文 - 安京en-FT0x1409英文 - 新華文en-FT0x1409英文 - 新華文en-FT0x209英文 - 李田威en-FT0x209英文 - 李田威en-FT0x209英文 - 李田威en-FT0x209英文 - 李田威en-GB0x009英文 - 李田威en-GB0x0409英文 - 安国en-GB0x0409英文 - 安国fol-GO0x0438法羅文fol-FO0x0438法羅文fol-FO0x0438法羅文fal-R0x009ジ斯文fol-FO0x0438大福文 - 伊朗                                                                                                    | div-MV | 0x0465 | 迪維西文 - 馬爾地夫  |
|----------------------------------------------------------------------------------------------------|--------|--------|--------------|
| nl-BE0x0813萊蘭文 - 此利時nl-NL0x0413荷蘭文 - 荷蘭en0x0009吳文en-AU0x0009英文 - 波大利亞en-BZ0x2809英文 - 月里斯en-CA0x1009英文 - 加拿大en-CB0x2409英文 - 加勒比海en-CB0x2409英文 - 変爾蘭en-IE0x1809英文 - 安爾蘭en-HE0x1809英文 - 安爾蘭en-NZ0x1409英文 - 如田山南en-PH0x109英文 - 初田en-TT0x209英文 - 前野en-GB0x0209英文 - 可野en-FH0x109英文 - 前野en-FH0x109英文 - 前野en-FH0x109英文 - 前野en-TT0x209英文 - 京爾北en-GB0x0109英文 - 京田en-GB0x0209英文 - 美国en-GB0x0409英文 - 美国en-GB0x0409英文 - 美国en-GB0x0409英文 - 美国fo-GC0x0409英沙 - 美国fo-FO0x0425愛沙尼亞文fo-FO0x0438法羅文 - 法羅群島fa-IR0x029波斯文fa-IR0x029夏斯                                                                                                    | nl     | 0x0013 | 荷蘭文          |
| I-I-NL       0x009       荷蔵 2 - 荷蔵         en       0x009       英文 - 法入利亞         en-AU       0x0C9       英文 - 見里斯         en-BZ       0x1009       英文 - 加敏比海         en-CA       0x1009       英文 - 加敏比海         en-CB       0x2409       英文 - 加敏比海         en-CB       0x109       英文 - 安蘭蘭         en-CB       0x109       英文 - 安蘭蘭         en-CB       0x109       英文 - 安蘭蘭         en-CB       0x109       英文 - 安蘭蘭         en-CB       0x109       英文 - 安蘭蘭         en-FL       0x109       英文 - 安蘭蘭         en-FL       0x109       英文 - 安蘭蘭         en-FL       0x1409       英文 - 安蘭蘭         en-PH       0x3409       英文 - 新非         en-FL       0x109       英文 - 南斯         en-TT       0x2C09       英文 - 京面         en-TA       0x109       英文 - 京面         en-GB       0x0809       英文 - 京面         en-GB       0x0409       英文 - 英国         en-GB       0x005       英沙尼亞文         en-GB       0x005       夏沙尼亞文         en-GB       0x005       夏沙尼亞文         fo-FO       0x0425       夏沙尼亞文                                                                                                    | nl-BE  | 0x0813 | 荷蘭文 - 比利時    |
| en         0x0009         英文           en-AU         0x0C09         英文 - 澳大和亞           en-BZ         0x2809         英文 - 月里斯           en-GA         0x1009         英文 - 加拿大           en-CA         0x1009         英文 - 加拿大           en-CB         0x2409         英文 - 加勒比海           en-CB         0x1809         英文 - 安爾蘭           en-IE         0x1809         英文 - 安爾蘭           en-IE         0x1809         英文 - 牙賈加           en-IE         0x1409         英文 - 新建資           en-PH         0x3409         英文 - 新建資           en-FT         0x2C09         英文 - 京政部           en-FT         0x3409         英文 - 新建資           en-FT         0x3409         英文 - 新建資           en-FT         0x2C09         英文 - 京政           en-FT         0x2C09         英文 - 京政           en-FT         0x2C09         英文 - 京政           en-FT         0x2C09         英文 - 京政           en-FT         0x2C09         英文 - 京政           en-FG         0x049         英文 - 京田           en-FG         0x0409         英ジ - 安田           en-EE         0x0425         愛沙尼亞文 - 愛沙尼亞文           fo-FO <td>nl-NL</td> <td>0x0413</td> <td>荷蘭文 - 荷蘭</td> | nl-NL  | 0x0413 | 荷蘭文 - 荷蘭     |
| en-AU         ØX0C09         英文 - 澳大利亞           en-BZ         0x2809         英文 - 月里斯           en-CA         0x1009         英文 - 加拿大           en-CB         0x2409         英文 - 加勒比海           en-CB         0x2409         英文 - 愛爾蘭           en-IE         0x1809         英文 - 罗爾加           en-JM         0x2009         英文 - 牙賈加           en-NZ         0x1409         英文 - 牙賈加           en-PH         0x3409         英文 - 新建電           en-PH         0x3409         英文 - 明非           en-TT         0x2C09         英文 - 新聞           en-TT         0x2C09         英文 - 新聞           en-GB         0x0809         英文 - 安国           en-US         0x0409         英文 - 李巴威           en-US         0x0409         英文 - 李巴威           et-EE         0x0425         愛沙尼亞文 - 愛沙尼亞           fo-FO         0x0438         法羅文           fa-IR         0x0429         波斯文 - 伊朗           fa-IR         0x008         芬蘭文                                                                                                    | en     | 0x0009 | 英文           |
| en-BZ         0x2809         英文 - 貝里斯           en-CA         0x1009         英文 - 加拿大           en-CB         0x2409         英文 - 加勒比海           en-CB         0x1809         英文 - 愛爾蘭           en-IE         0x1809         英文 - 罗賈加           en-JM         0x2009         英文 - 牙賈加           en-NZ         0x1409         英文 - 新建電           en-PH         0x3409         英文 - 前非           en-ZA         0x1C09         英文 - 南非           en-TT         0x2C09         英文 - 東國本           en-GB         0x0409         英文 - 李國國           en-GB         0x0409         英文 - 美文           en-US         0x0409         英文 - 李國國           en-ZM         0x025         愛沙尼亞文           et-EE         0x0425         愛沙尼亞文           fo-FO         0x0438         法羅文           fo-FO         0x0438         法羅文 - 法羅群鳥           fa-IR         0x0429         波斯文           fa-IR         0x0049         英斯文                                                                                                    | en-AU  | 0x0C09 | 英文 - 澳大利亞    |
| en-CA         0x1009         英文 - 加拿大           en-CB         0x2409         英文 - 加勒比海           en-IE         0x1809         英文 - 愛爾蘭           en-JM         0x2009         英文 - Jg加           en-NZ         0x1409         英文 - Jg加           en-PH         0x3409         英文 - J相南           en-ZA         0x1C09         英文 - 前非           en-TT         0x2C09         英文 - 市理議及托密哥           en-GB         0x0809         英文 - 美國           en-US         0x0409         英文 - 美國           en-US         0x0409         英文 - 梁国           en-US         0x0409         英文 - 梁国           en-US         0x0409         英文 - 梁国           et         0x0025         愛沙尼亞文           et-EE         0x0425         愛沙尼亞文 - 愛沙尼亞           fo         0x0438         法羅文           fa-IR         0x0429         波斯文           fa-IR         0x0429         波斯文 - 伊朗           fi         0x008         芬爾文                                                                                                    | en-BZ  | 0x2809 | 英文 - 貝里斯     |
| en-CB         0x2409         英文 - 加勒比海           en-IE         0x1809         英文 - 蒙爾蘭           en-JM         0x2009         英文 - 牙買加           en-NZ         0x1409         英文 - 分買加           en-NZ         0x1409         英文 - 分買加           en-PH         0x3409         英文 - 須律賓           en-ZA         0x1C09         英文 - 南非           en-TT         0x2C09         英文 - 千里矮及托巴哥           en-GB         0x0809         英文 - 英國           en-US         0x0409         英文 - 美國           en-ZW         0x0025         愛沙尼亞文           et-EE         0x0025         愛沙尼亞文           fo-FO         0x0438         法羅文           fa-FQ         0x0029         波斯文           fa-IR         0x0429         波斯文                                                                                                    | en-CA  | 0x1009 | 英文 - 加拿大     |
| en-IE         0x1809         英文 - 愛爾蘭           en-JM         0x2009         英文 - 牙賈加           en-NZ         0x1409         英文 - 纽西蘭           en-PH         0x3409         英文 - 菲律賓           en-ZA         0x1C09         英文 - 南非           en-TT         0x2C09         英文 - 平理基及托俚哥           en-GB         0x0809         英文 - 英國           en-US         0x0409         英文 - 美國           et-EE         0x0025         愛沙尼亞文 - 愛沙尼亞文           fo         0x038         法羅文           fo-FO         0x0438         法羅文           fa-IR         0x0029         波斯文 - 伊朗           fa-IR         0x008         芬蘭文                                                                                                    | en-CB  | 0x2409 | 英文 - 加勒比海    |
| en-JM         0x2009         英文 - 牙質加           en-NZ         0x1409         英文 - 細西蘭           en-PH         0x3409         英文 - 菲律賓           en-ZA         0x1C09         英文 - 南非           en-TT         0x2C09         英文 - 中建泰月把巴哥           en-GB         0x0809         英文 - 安國           en-US         0x0409         英文 - 安田威           en-ZW         0x0025         愛沙尼亞文           et-EE         0x0038         法羅文           fo-FO         0x0438         法羅文 - 法羅群島           fa-RA         0x0029         波斯文           fa-IR         0x008         茨爾文                                                                                                    | en-IE  | 0x1809 | 英文 - 愛爾蘭     |
| en-NZ         0x1409         英文 - 紙西蘭           en-PH         0x3409         英文 - 菲律賓           en-ZA         0x1C09         英文 - 南非           en-TT         0x2C09         英文 - 千里連及托巴哥           en-GB         0x0809         英文 - 英國           en-US         0x0409         英文 - 美國           en-ZW         0x3009         英文 - 辛巴威           et-EE         0x0025         愛沙尼亞文           fo-FO         0x0438         法羅文           fo-FO         0x0438         法羅文 - 法羅群島           fa-IR         0x0029         波斯文                                                                                                    | en-JM  | 0x2009 | 英文 - 牙買加     |
| en-PH         0x3409         英文 - 菲律賓           en-ZA         0x1C09         英文 - 南非           en-TT         0x2C09         英文 - 干里建及托巴哥           en-GB         0x0809         英文 - 英國           en-US         0x0409         英文 - 美國           en-ZW         0x3009         英文 - 辛巴威           et         0x0025         愛沙尼亞文 - 愛沙尼亞文           et-EE         0x0038         法羅文           fo-FO         0x0438         法羅文 - 法羅群島           fa-IR         0x0429         波斯文 - 伊朗           fi         0x008         芬蘭文                                                                                                    | en-NZ  | 0x1409 | 英文 - 紐西蘭     |
| en-ZA       0x1C09       英文 - 南非         en-TT       0x2C09       英文 - 千里達及托巴哥         en-GB       0x0809       英文 - 英國         en-US       0x0409       英文 - 美國         en-ZW       0x3009       英文 - 辛巴威         et       0x0025       愛沙尼亞文         et-EE       0x0425       愛沙尼亞文 - 愛沙尼亞         fo       0x0038       法羅文         fo-FO       0x0438       法羅文 - 法羅群島         fa-IR       0x0429       波斯文 - 伊朗         fi       0x000B       芬蘭文                                                                                                    | en-PH  | 0x3409 | 英文 - 菲律賓     |
| en-TT         0x2C09         英文 - 千里建及托把哥           en-GB         0x0809         英文 - 英國           en-US         0x0409         英文 - 美國           en-ZW         0x3009         英文 - 辛巴威           et         0x0025         愛沙尼亞文           et-EE         0x0425         愛沙尼亞文 - 愛沙尼亞           fo-FO         0x0038         法羅文           fa-R         0x0029         波斯文 - 伊朗           fa-IR         0x0429         波斯文 - 伊朗                                                                                                    | en-ZA  | 0x1C09 | 英文 - 南非      |
| en-GB       0x0809       英文 - 英國         en-US       0x0409       英文 - 美國         en-ZW       0x3009       英文 - 辛巴威         et       0x0025       愛沙尼亞文         et-EE       0x0425       愛沙尼亞文 - 愛沙尼亞         fo       0x0038       法羅文         fo-FO       0x0438       法羅文 - 法羅群島         fa-IR       0x0429       波斯文 - 伊朗         fi       0x000B       芬蘭文                                                                                                    | en-TT  | 0x2C09 | 英文 - 千里達及托巴哥 |
| en-US0x0409英文 - 美國en-ZW0x3009英文 - 辛巴威et0x0025愛沙尼亞文et-EE0x0425愛沙尼亞文 - 愛沙尼亞fo0x0038法羅文fo-FO0x0438法羅文 - 法羅群島fa0x0029波斯文fa-IR0x008芬蘭文 - 伊朗                                                                                                    | en-GB  | 0x0809 | 英文 - 英國      |
| en-ZW0x3009英文 - 辛巴威et0x0025愛沙尼亞文et-EE0x0425愛沙尼亞文 - 愛沙尼亞fo0x0038法羅文fo-FO0x0438法羅文 - 法羅群島fa0x0029波斯文fa-IR0x0429波斯文 - 伊朗fi0x000B芬蘭文                                                                                                    | en-US  | 0x0409 | 英文 - 美國      |
| et0x0025愛沙尼亞文 - 愛沙尼亞et-EE0x0425愛沙尼亞文 - 愛沙尼亞fo0x0038法羅文fo-FO0x0438法羅文 - 法羅群島fa0x0029波斯文fa-IR0x0429波斯文 - 伊朗fi0x000B芬蘭文                                                                                                    | en-ZW  | 0x3009 | 英文 - 辛巴威     |
| et-EE0x0425愛沙尼亞文 - 愛沙尼亞fo0x0038法羅文fo-FO0x0438法羅文 - 法羅群島fa0x0029波斯文fa-IR0x0429波斯文 - 伊朗fi0x000B芬蘭文                                                                                                    | et     | 0x0025 | 愛沙尼亞文        |
| fo       0x0038       法羅文         fo-FO       0x0438       法羅文 - 法羅群島         fa       0x0029       波斯文         fa-IR       0x0429       波斯文 - 伊朗         fi       0x000B       芬蘭文                                                                                                    | et-EE  | 0x0425 | 愛沙尼亞文 - 愛沙尼亞 |
| fo-FO       0x0438       法羅文 - 法羅群島         fa       0x0029       波斯文         fa-IR       0x0429       波斯文 - 伊朗         fi       0x000B       芬蘭文                                                                                                    | fo     | 0x0038 | 法羅文          |
| fa       0x0029       波斯文         fa-IR       0x0429       波斯文 - 伊朗         fi       0x000B       芬蘭文                                                                                                    | fo-FO  | 0x0438 | 法羅文 - 法羅群島   |
| fa-IR       0x0429       波斯文 - 伊朗         fi       0x000B       芬蘭文                                                                                                    | fa     | 0x0029 | 波斯文          |
| fi Ox000B 芬蘭文                                                                                                    | fa-IR  | 0x0429 | 波斯文 - 伊朗     |
|                                                                                                    | fi     | 0x000B | 芬蘭文          |

| fi-Fl | 0x040B | 芬蘭文 - 芬蘭       |
|-------|--------|----------------|
| fr    | 0x000C | 法文             |
| fr-BE | 0x080C | 法文 - 比利時       |
| fr-CA | 0x0C0C | 法文 - 加拿大       |
| fr-FR | 0x040C | 法文 - 法國        |
| fr-LU | 0x140C | 法文 - 盧森堡       |
| fr-MC | 0x180C | 法文 - 摩納哥       |
| fr-CH | 0x100C | 法文 - 瑞士        |
| gl    | 0x0056 | 加里斯亞文          |
| gl-ES | 0x0456 | 加里斯亞文 - 西屬加里斯亞 |
| ka    | 0x0037 | 喬治亞文           |
| ka-GE | 0x0437 | 喬治亞文 - 喬治亞     |
| de    | 0x0007 | 德文             |
| de-AT | 0x0C07 | 德文 - 奧地利       |
| de-DE | 0x0407 | 德文 - 德國        |
| de-Ll | 0x1407 | 德文 - 列支敦斯登     |
| de-LU | 0x1007 | 德文 - 盧森堡       |
| de-CH | 0x0807 | 德文 - 瑞士        |
| el    | 0x0008 | 希臘文            |
| el-GR | 0x0408 | 希臘文 - 希臘       |
| gu    | 0x0047 | 古吉拉特文          |
| gu-IN | 0x0447 | 古吉拉特文 - 印度     |
| he    | 0x000D | 希伯來文           |
| he-IL | 0x040D | 希伯來文 - 以色列     |
| hi    | 0x0039 | 印度文            |
|       |        |                |

| hi-IN  | 0x0439 | 印度文 - 印度     |
|--------|--------|--------------|
| hu     | 0x000E | 匈牙利文         |
| hu-HU  | 0x040E | 匈牙利文 - 匈牙利   |
| is     | 0×000F | 冰島文          |
| is-IS  | 0x040F | 冰島文 - 冰島     |
| id     | 0x0021 | 印尼文          |
| id-ID  | 0x0421 | 印尼文 - 印尼     |
| it     | 0x0010 | 義大利文         |
| it-IT  | 0x0410 | 義大利文 - 義大利   |
| it-CH  | 0x0810 | 義大利文 - 瑞士    |
| ја     | 0x0011 | 日文           |
| ja-JP  | 0x0411 | 日文 - 日本      |
| kn     | 0x004B | 坎那達文         |
| kn-IN  | 0x044B | 坎那達文 - 印度    |
| kk     | 0x003F | 哈薩克文         |
| kk-KZ  | 0x043F | 哈薩克文 - 哈薩克   |
| kok    | 0x0057 | 貢根文          |
| kok-IN | 0x0457 | 貢根文 - 印度     |
| ko     | 0x0012 | 韓文           |
| ko-KR  | 0x0412 | 韓文 - 韓國      |
| ky     | 0x0040 | 吉爾吉斯文        |
| ky-KG  | 0x0440 | 吉爾吉斯文 - 吉爾吉斯 |
| lv     | 0x0026 | 拉脫維亞文        |
| lv-LV  | 0x0426 | 拉脫維亞文 - 拉脫維亞 |
| lt     | 0x0027 | 立陶宛文         |

| mk 0x    | x002F | 馬其頓文            |
|----------|-------|-----------------|
| mk-MK 0x | x042F | 馬其頓文 - 馬其頓共和國   |
| ms Ox    | x003E | 馬來文             |
| ms-BN 0x | x083E | 馬來文 - 汶萊        |
| ms-MY 0x | x043E | 馬來文 - 馬來西亞      |
| mr 0x    | x004E | 馬拉提文            |
| mr-IN 0x | x044E | 馬拉提文 - 印度       |
| mn 0x    | ×0050 | 蒙古文             |
| mn-MN 0x | x0450 | 蒙古文 - 蒙古        |
| 否 0x     | x0014 | 挪威文             |
| nb-NO 0x | x0414 | 挪威文 (巴克摩) - 挪威  |
| nn-NO 0x | x0814 | 挪威文 (耐諾斯克) - 挪威 |
| pl 0x    | ×0015 | 波蘭文             |
| pl-PL 0x | x0415 | 波蘭文 - 波蘭        |
| pt 0x    | x0016 | 葡萄牙文            |
| pt-BR 0x | x0416 | 葡萄牙文 - 巴西       |
| pt-PT 0x | x0816 | 葡萄牙文 - 葡萄牙      |
| pa 0×    | x0046 | 旁遮普語            |
| pa-IN 0x | x0446 | 旁遮普語 - 印度       |
| ro 0x    | x0018 | 羅馬尼亞文           |
| ro-RO 0x | x0418 | 羅馬尼亞文 - 羅馬尼亞    |
| ru Ox    | x0019 | 俄文              |
| ru-RU 0x | x0419 | 俄文 - 俄羅斯        |
| sa Ox    | x004F | 梵文              |

| sa-IN      | 0x044F | 梵文 - 印度            |
|------------|--------|--------------------|
| sr-SP-Cyrl | 0x0C1A | 塞爾維亞文 (斯拉夫) - 塞爾維亞 |
| sr-SP-Latn | 0x081A | 塞爾維亞文 (拉丁) - 塞爾維亞  |
| sk         | 0x001B | 斯洛伐克文              |
| sk-SK      | 0x041B | 斯洛伐克文 - 斯洛伐克       |
| sl         | 0x0024 | 斯洛維尼亞文             |
| sl-Sl      | 0x0424 | 斯洛維尼亞文 - 斯洛維尼亞     |
| es         | 0x000A | 西班牙文               |
| es-AR      | 0x2C0A | 西班牙文 - 阿根廷         |
| es-BO      | 0x400A | 西班牙文 - 玻利維亞        |
| es-CL      | 0x340A | 西班牙文 - 智利          |
| es-CO      | 0x240A | 西班牙文 - 哥倫比亞        |
| es-CR      | 0x140A | 西班牙文 - 哥斯大黎加       |
| es-DO      | 0x1C0A | 西班牙文 - 多明尼加        |
| es-EC      | 0x300A | 西班牙文 - 厄瓜多         |
| es-SV      | 0x440A | 西班牙文 - 薩爾瓦多        |
| es-GT      | 0x100A | 西班牙文 - 瓜地馬拉        |
| es-HN      | 0x480A | 西班牙文 - 宏都拉斯        |
| es-MX      | 0x080A | 西班牙文 - 墨西哥         |
| es-NI      | 0x4C0A | 西班牙文 - 尼加拉瓜        |
| es-PA      | 0x180A | 西班牙文 - 巴拿馬         |
| es-PY      | 0x3C0A | 西班牙文 - 巴拉圭         |
| es-PE      | 0x280A | 西班牙文 - 祕魯          |
| es-PR      | 0x500A | 西班牙文 - 波多黎各        |
| es-ES      | 0x0C0A | 西班牙文 - 西班牙         |

| es-UY      | 0x380A | 西班牙文 - 烏拉圭         |
|------------|--------|--------------------|
| es-VE      | 0x200A | 西班牙文 - 委內瑞拉        |
| SW         | 0x0041 | 史瓦西里文              |
| sw-KE      | 0x0441 | 史瓦西里文 - 肯亞         |
| sv         | 0x001D | 瑞典文                |
| sv-Fl      | 0x081D | 瑞典文 - 芬蘭           |
| sv-SE      | 0x041D | 瑞典文 - 瑞典           |
| syr        | 0x005A | 敘利亞文               |
| syr-SY     | 0x045A | 敘利亞文 - 敘利亞         |
| ta         | 0x0049 | 坦米爾文               |
| ta-IN      | 0x0449 | 坦米爾文 - 印度          |
| tt         | 0x0044 | 韃靼文                |
| tt-RU      | 0x0444 | 韃靼文 - 俄羅斯          |
| te         | 0x004A | 特拉古文               |
| te-IN      | 0x044A | 特拉古文 - 印度          |
| th         | 0x001E | 泰文                 |
| th-TH      | 0x041E | 泰文 - 泰國            |
| tr         | 0x001F | 土耳其文               |
| tr-TR      | 0x041F | 土耳其文 - 土耳其         |
| uk         | 0x0022 | 烏克蘭文               |
| uk-UA      | 0x0422 | 烏克蘭文 - 烏克蘭         |
| ur         | 0x0020 | 烏都文                |
| ur-PK      | 0x0420 | 烏都文 - 巴基斯坦         |
| UZ         | 0x0043 | 烏茲別克文              |
| uz-UZ-Cyrl | 0x0843 | 烏茲別克文 (斯拉夫) - 烏茲別克 |

| uz-UZ-Latn | 0x0443 | 烏茲別克文 (拉丁) - 烏茲別克 |
|------------|--------|-------------------|
| vi         | 0x002A | 越南文               |
| vi-VN      | 0x042A | 越南文 - 越南          |
|            |        | 3232              |